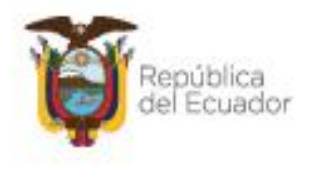

Ministerio del Ambiente, Agua y Transición Ecológica

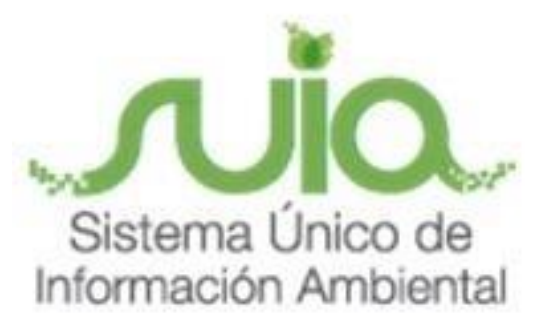

# Subsecretaría de Calidad Ambiental Dirección de Regularización Ambiental Regularización y Control Ambiental MANUAL DE USUARIO

# "CONFIGURACIÓN DE FIRMA ELECTRÓNICA"

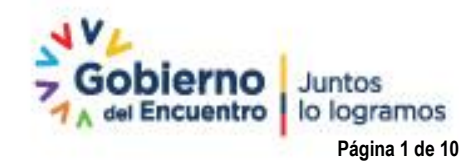

Dirección: Calle Madrid 1159 y Andalucta Código postal: 170525 / Guito-Echador Teléfono: 583-2 398-7600 - www.ambiente.gob.et

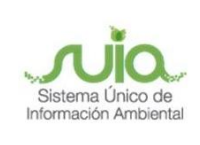

### Contenido

| 1. | Introducción                                         | . 4 |
|----|------------------------------------------------------|-----|
| 2. | Descargar el Java                                    | . 4 |
| 3. | Instalar el Java                                     | . 4 |
| 4. | Abrir el Java (última versión)                       | . 5 |
| 5. | Agregar la regla                                     | . 6 |
| 6. | Firmar documento "Resumen de Información Preliminar" | .7  |

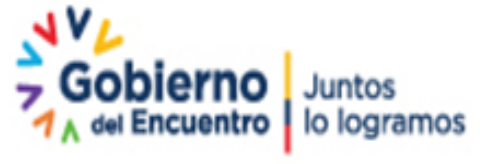

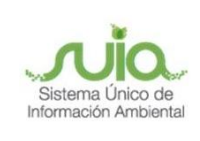

### Ilustraciones

| Figura 2 5   Figura 3 6   Figura 4 7   Figura 5 8   Figura 6 8   Figura 7 8   Figura 8 9   Figura 9 9   Figura 10 9 | Figura 1  | 5 |
|----------------------------------------------------------------------------------------------------|-----------|---|
| Figura 3 6   Figura 4 7   Figura 5 8   Figura 6 8   Figura 7 8   Figura 8 9   Figura 9 9   Figura 10 9              | Figura 2  | 5 |
| Figura 4 7   Figura 5 8   Figura 6 8   Figura 7 8   Figura 8 9   Figura 9 9   Figura 10 9                           | -igura 3  | 6 |
| Figura 5 8   Figura 6 8   Figura 7 8   Figura 8 9   Figura 9 9   Figura 10 9                                        | Figura 4  | 7 |
| Figura 6 8   Figura 7 8   Figura 8 9   Figura 9 9   Figura 10 9                                                     | Figura 5  | 8 |
| Figura 7 8   Figura 8 9   Figura 9 9   Figura 10 9                                                                  | -igura 6  | 8 |
| Figura 8                                                                                                    | Figura 7  | 8 |
| Figura 9                                                                                                    | Figura 8  | 9 |
| Figura 109                                                                                                    | -igura 9  | 9 |
|                                                                                                    | Figura 10 | 9 |

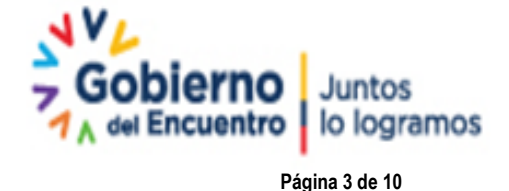

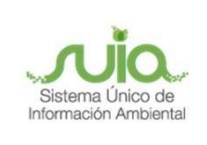

#### 1. Introducción

El proceso de regularización ambiental se lo realiza a través de la herramienta informática SUIA, por lo que se requiere que el operador del proyecto, obra o actividad, cuente con firma digital, a fin de que los documentos que se generan en la mencionada plataforma, contengan: "identidad del firmante (permite verificar y confirmar la identidad del titular de la firma electrónica), integridad del contenido (permite la encriptación y protección de los datos, para evitar que sean vulnerados a través de ataques cibernéticos) y autenticidad (permite verificar legitimidad del documento)".

- Para el caso de empresas privadas el Representante Legal deberá contar u obtener la firma electrónica.
- Para empresas o entidades públicas la máxima Autoridad deberá contar u obtener la firma electrónica, adicionalmente para empresas públicas o entidades públicas, se podrá contar con una delegación expresa mediante el acto administrativo correspondiente.

El presente documento tiene como objetivo proporcionar la información necesaria para configurar la firma electrónica en el Sistema de Regularización y Control Ambiental del Sistema Único de Información Ambiental - SUIA.

#### 2. Descargar el Java

La firma electrónica funciona bajo el Sistema Operativo Windows y debe tener instalado en el computador los aplicativos: Java 8 y Google Chrome. Para descargar el java puede realizarlo mediante el siguiente enlace: <u>https://www.java.com/es/download/</u>

#### 3. Instalar el Java

Dar doble clic en el programa descargado y presionar en el botón "Instalar" (Ver figura: 1)

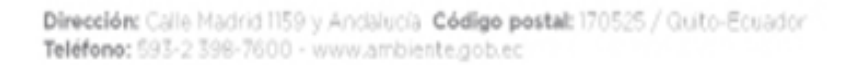

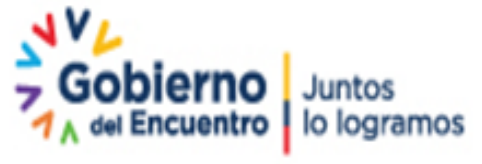

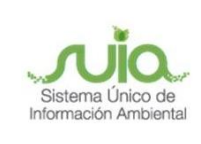

| Configuración de Java - Bienvenido                                                                                                    | _                                                             |                                      | × |
|----------------------------------------------------------------------------------------------------|---------------------------------------------------------------|--------------------------------------|---|
|                                                                                                    |                                                               |                                      |   |
| Bienvenido a Java - Condiciones de licencia actualizada                                                                                                    | 35                                                            |                                      |   |
| Condiciones que han cambiado en la licencia de esta versión del softwar<br>Acuerdo de licencia actualizado<br>Esta versión de Java Runtime únicamente otorga permisos para el uso de equipos p<br>sobremesa (no comerciales).<br>El uso comercial de este software requiere una licencia independiente de Oracle o de s<br>software.<br>Haga clic en Instalar para aceptar el acuerdo de licencia e instalar Java ahora o haga cli<br>desinstalarlo del sistema.<br>En este proceso de instalación no se registra ningún dato personal. Detalles de la in<br>recopilamos | re.<br>portátiles<br>su prove<br>c en Elim<br><u>formacić</u> | syde<br>edorde<br>ninarpara<br>onque | 3 |
| Cambiar la Carpeta de Destino                                                                                                    |                                                               | Elimina                              | r |

Figura 1

#### 4. Abrir el Java (última versión)

1. Para abrir el programa debe presionar el botón "Inicio" luego "Java". (Ver figura: 2)

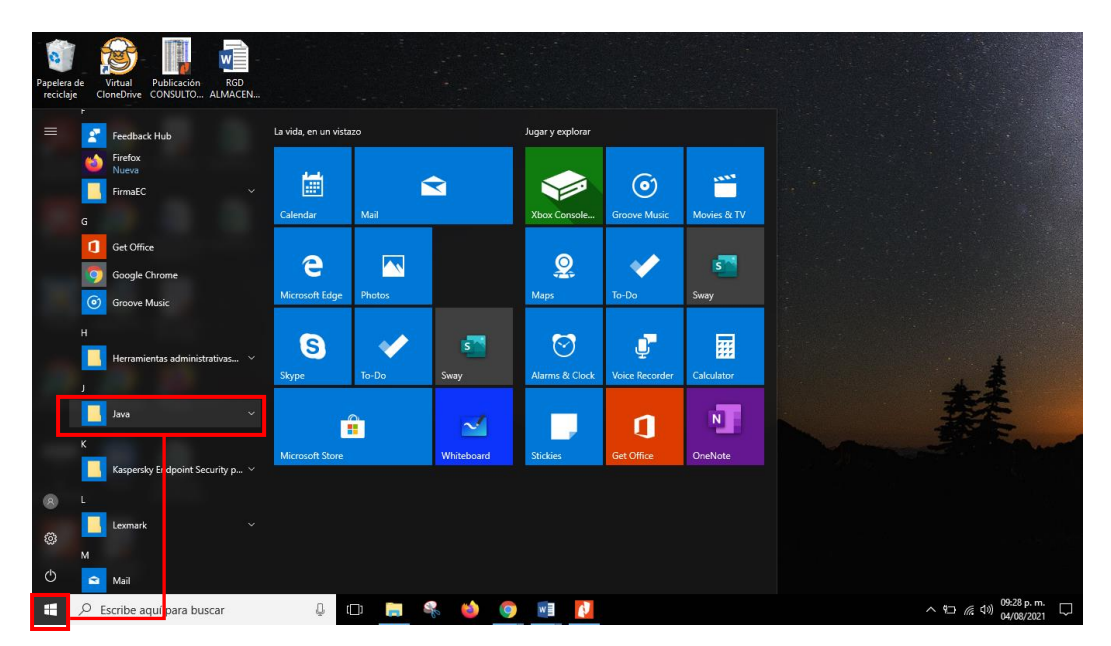

Figura 2

Dirección: Calle Madrid 1159 y Andalucía Código postal: 170525 / Quito-Ecuador Teléfono: 593-2 398-7600 - www.ambiente.gob.ec

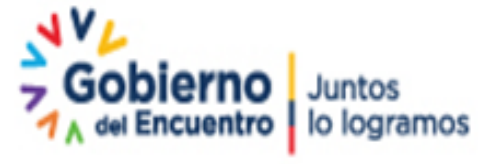

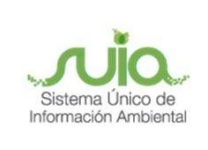

- La vida, en un vi Jugar y explora i  $\odot$ -e ~ 9 1 s S  $\overline{\bigcirc}$ Ţ 1 .... Ν 1 **=** % ♀ Escribe aquí para buscar 6 0 w へ 9日 信 (11) 09 ([])
- 2. Una vez en Java, debe ir a "Configurar Java" y dar clic. (Ver figura: 3)

Figura 3

#### 5. Agregar la regla

En la pestaña **"Seguridad"**, dar clic en la opción **"Editar lista de sitios"**, donde se debe agregar la siguiente regla:

https://firmaelectronicamaae.ambiente.gob.ec:9080/firmaDigitalSUIA/

Y posterior presionar en el botón "Aceptar". (Ver figura: 4)

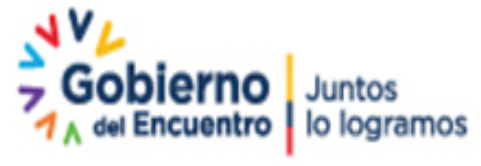

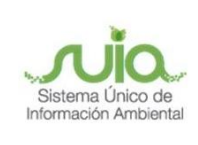

| e iei di                             | Actualizar                                                                    | Taura                                                       | Securidad                                                                              | Avanzado                                                                          |                            |                                                     |                                            |       |
|--------------------------------------|-------------------------------------------------------------------------------|-------------------------------------------------------------|----------------------------------------------------------------------------------------|-----------------------------------------------------------------------------------|----------------------------|-----------------------------------------------------|--------------------------------------------|-------|
|                                      | ACCOUNTS                                                                      | 3040                                                        | actor 1000                                                                             | Aventeur                                                                          |                            |                                                     |                                            |       |
| Acti                                 | var contenid                                                                  | o de Ja                                                     | wa para expl                                                                           | lorador web y aplicacione                                                         | s de Web :                 | Start                                               |                                            |       |
| Nivel d                              | e seguridad                                                                   | de las                                                      | aplicaciones                                                                           | que no están en la lista de                                                       | e excepció                 | n de sitios                                         |                                            |       |
| OM                                   | uy Alta                                                                       |                                                             |                                                                                        |                                                                                   |                            |                                                     |                                            |       |
| s                                    | olo se podrá<br>e certificació                                                | n ejecu<br>in de co                                         | itar las aplica<br>Infianza y so                                                       | aciones Java identificadas<br>No si el certificado se pued                        | con un ce<br>de verifica   | rtificado de u<br>r como no re                      | una autorid<br>vocado.                     | lad   |
| () A                                 | ta                                                                            |                                                             |                                                                                        |                                                                                   |                            |                                                     |                                            |       |
| S<br>O<br>O                          | e podrán eje<br>ertificación d<br>ertificado.                                 | ecutar l<br>le confi                                        | as aplicacion<br>anza, incluso                                                         | es Java identificadas con<br>o si no se puede verificar e                         | un certific<br>el estado o | ado de una a<br>de revocación                       | autoridad d<br>n del                       | le    |
|                                      |                                                                               |                                                             |                                                                                        |                                                                                   |                            |                                                     |                                            |       |
| Lista d                              | e excepcion                                                                   | es de si                                                    | tios                                                                                   |                                                                                   |                            |                                                     |                                            |       |
| Lista d<br>Las<br>des                | e excepcione<br>aplicaciones<br>pués de las r                                 | es de si<br>iniciad                                         | tios<br>as desde los<br>les de datos                                                   | sitios que se enumeran a<br>de securidad acrociadas.                              | continuad                  | ión se podrá                                        | n ejecutar                                 |       |
| Lista d<br>Las<br>des<br>Hag<br>para | e excepcion<br>aplicaciones<br>pués de las j<br>a dic en Edit<br>agregar ele  | es de si<br>iniciad<br>peticion<br>ar lista<br>mentor       | tios<br>as desde los<br>les de datos<br>de sitios<br>s a esta lista.                   | sitios que se enumeran a<br>de seguridad apropiadas.                              | continuac                  | ión se podrá<br>Editar list                         | n ejecutar<br>a de sitios.                 |       |
| Lista d<br>Las<br>des<br>Para        | e excepcione<br>aplicaciones<br>pués de las j<br>a dic en Edit<br>agregar ele | es de si<br>iniciad<br>peticion<br>ar lista<br>mentor<br>Re | itios<br>as desde los<br>les de datos<br>de sitios<br>s a esta lista<br>istaurar Petio | sitios que se enumeran a<br>de seguridad apropiadas.<br>ciones de Datos de Seguri | continuad<br>idad          | ión se podrá<br>Editar list<br>Gestiona             | n ejecutar<br>a de sitios.<br>Certificados |       |
| Lista d<br>Las<br>des<br>Pag<br>para | e exception<br>aplicaciones<br>pués de las j<br>a dic en Edit<br>agregar ele  | es de s<br>iniciad<br>peticion<br>ar lista<br>mentor<br>Re  | tios<br>as desde los<br>es de datos<br>de sitios<br>s a esta lista<br>staurar Petio    | sitios que se enumeran a<br>de seguridad apropiadas.<br>ciones de Datos de Seguri | continuac<br>dad ptar      | ión se podrá<br>Editar list<br>Gestiona<br>Cancelar | n ejecutar<br>a de sitios.<br>Certificados | <br>5 |
| Lista d<br>Las<br>Hag<br>para        | e excepcione<br>aplicaciones<br>pués de las j<br>a dic en Edit<br>agregar ele | es de si<br>iniciad<br>petidor<br>ar lista<br>mentor<br>Re  | tios<br>as desde los<br>les de datos<br>de sitios<br>s a esta lista.<br>istaurar Petio | sitios que se enumeran a<br>de seguridad apropiadas.<br>ciones de Datos de Seguri | continuad<br>idad          | ión se podrá<br>Editar list<br>Gestiona<br>Cancelar | n ejecutar<br>a de sitios.<br>Certificados | <br>5 |

#### 6. Firmar documento "Resumen de Información Preliminar"

- Posterior a la obtención de la categorización ambiental del proyecto, obra o actividad, se debe proceder con la firma electrónica del documento denominado "Resumen de Información Preliminar" para continuar con el proceso de ingreso de información del Registro Ambiental o Licencia Ambiental, según corresponda.
- 2. Dar clic en la opción "Firma Electrónica" (Ver figura: 5)

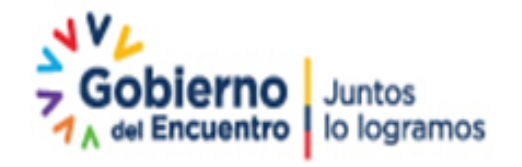

Página 7 de 10

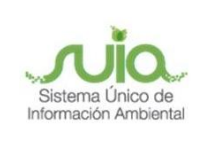

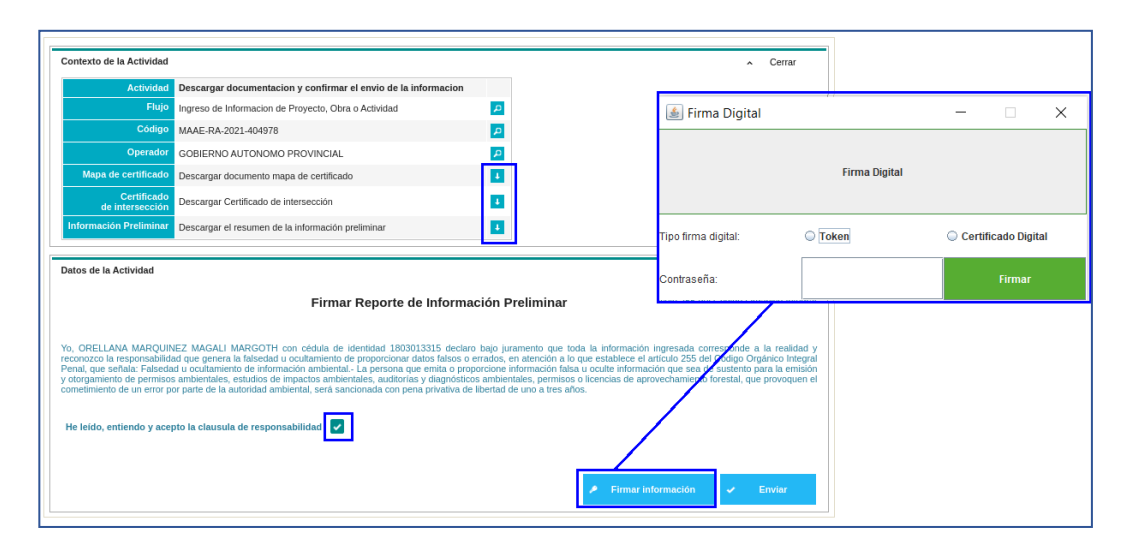

Figura 5

3. Dar clic en la opción "Descargar" (Ver figura: 6)

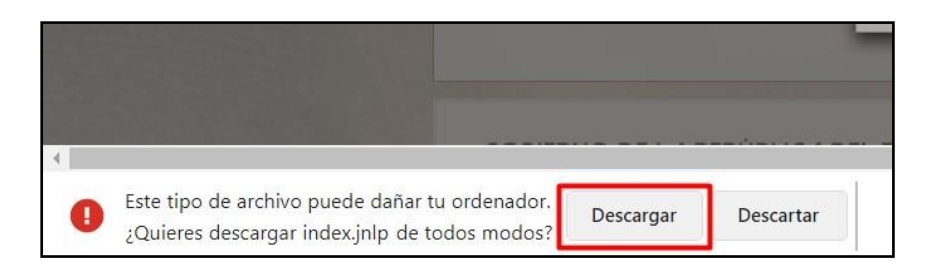

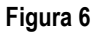

4. Dar clic en el nombre "index.jnlp" (Ver figura: 7)

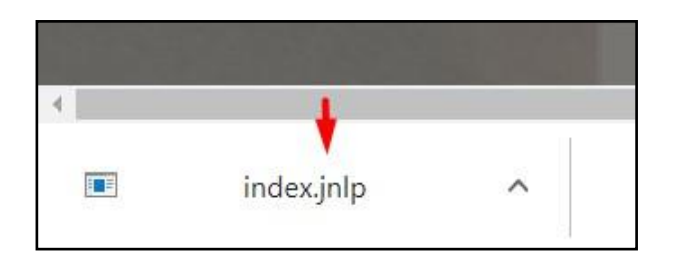

Figura 7

Dirección: Calle Madrid 1159 y Andalucía Código postal: 170525 / Quito-Ecuador Teléfono: 593-2 398-7600 - www.ambiente.gob.ec

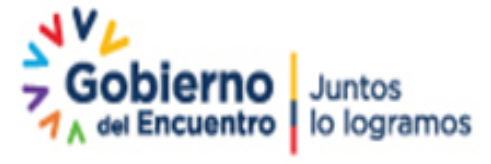

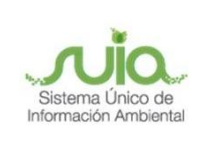

5. Dar clic en la opción "continuar" (Ver figura: 8)

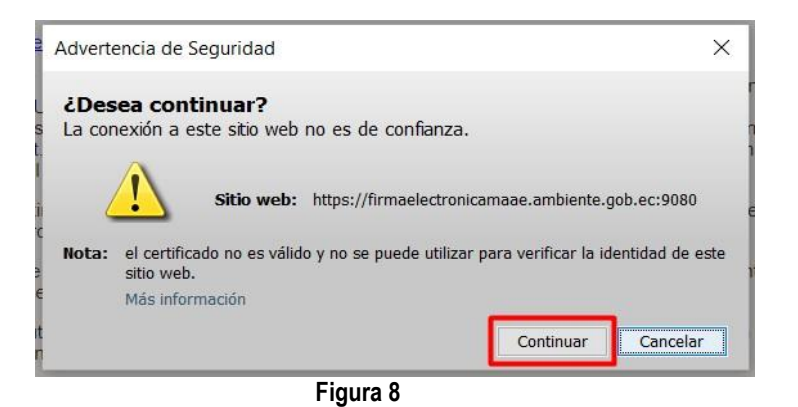

6. Aceptar los riesgos y presionar la opción "Ejecutar" (Ver figura: 9)

| haventen | cia de Seguridad                                                                           |                                                                                                    | ×                  |
|----------|--------------------------------------------------------------------------------------------|----------------------------------------------------------------------------------------------------|--------------------|
| ¿Dese    | a ejecutar esta a                                                                          | plicación?                                                                                                    |                    |
| /        | Publicador:                                                                                | DESCONOCIDO                                                                                                    |                    |
| 4        | Ubicación:                                                                                 | https://firmaelectronicamaae.ambiente.gob.ec:9080                                                                                                    |                    |
| La ejec  | ución de esta aplic                                                                        | ación puede suponer un riesgo de seguridad                                                                                                    |                    |
| Riesgo:  | esta aplicación se eject<br>computadora e informa<br>desconocida, así que se<br>su origen. | utará con acceso no restringido lo que puede poner en riesç<br>ación personal. La información proporcionada no es fiable o<br>e recomienda no ejecutar esta aplicación a menos que cono | io su<br>es<br>zca |
|          | Más información                                                                            |                                                                                                    |                    |
| Active k | Más información<br>a siguiente casilla y ha                                                | aga clic en Ejecutar para iniciar la aplicación                                                                                                    |                    |
| Active k | Más información<br>a siguiente casilla y ha<br>repto los riesgos y deseo                   | aga dic en Ejecutar para iniciar la aplicación<br>ejecutar esta aplicación Ejecutar Cancelar                                                                                            |                    |

7. Seleccionar el tipo de firma que usted adquirió, sea este el dispositivo "Token" o

| 🍰 Firma Digital      |       | 8 <u>—</u> 8 |             | ×   |  |  |
|----------------------|-------|--------------|-------------|-----|--|--|
| 2<br>S Firma Digital |       |              |             |     |  |  |
| Tipo firma digital:  | Coken | ◯ Certi      | ficado Digi | tal |  |  |
| Contraseña:          |       |              | Firmar      |     |  |  |

Figura 10

Dirección: Calle Madrid 1159 y Andalucía Código postal: 170525 / Quito-Ecuador Teléfono: 593-2 398-7600 - www.ambiente.gob.ec

"Certificado Digital". (Ver figura: 10)

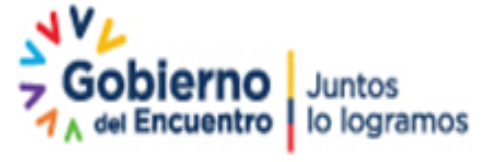

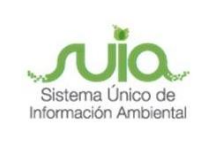

## Tus dudas o requerimientos pueden ser solventados

## a través del correo electrónico de Mesa de Ayuda:

mesadeayuda@ambiente.gob.ec o comunícate al

## teléfono 02 3987600 ext. 3001

Dirección: Calle Madrid 1159 y Andalucía Código postal: 170525 / Quito-Ecuador Teléfono: 593-2 398-7600 - www.ambiente.gob.ec

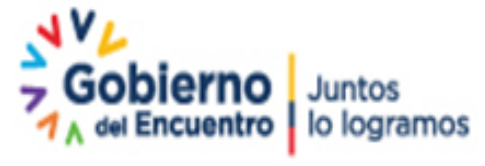

Página 10 de 10